### KINSMAN®

#### LIMITED PROGRAMMING GUIDE

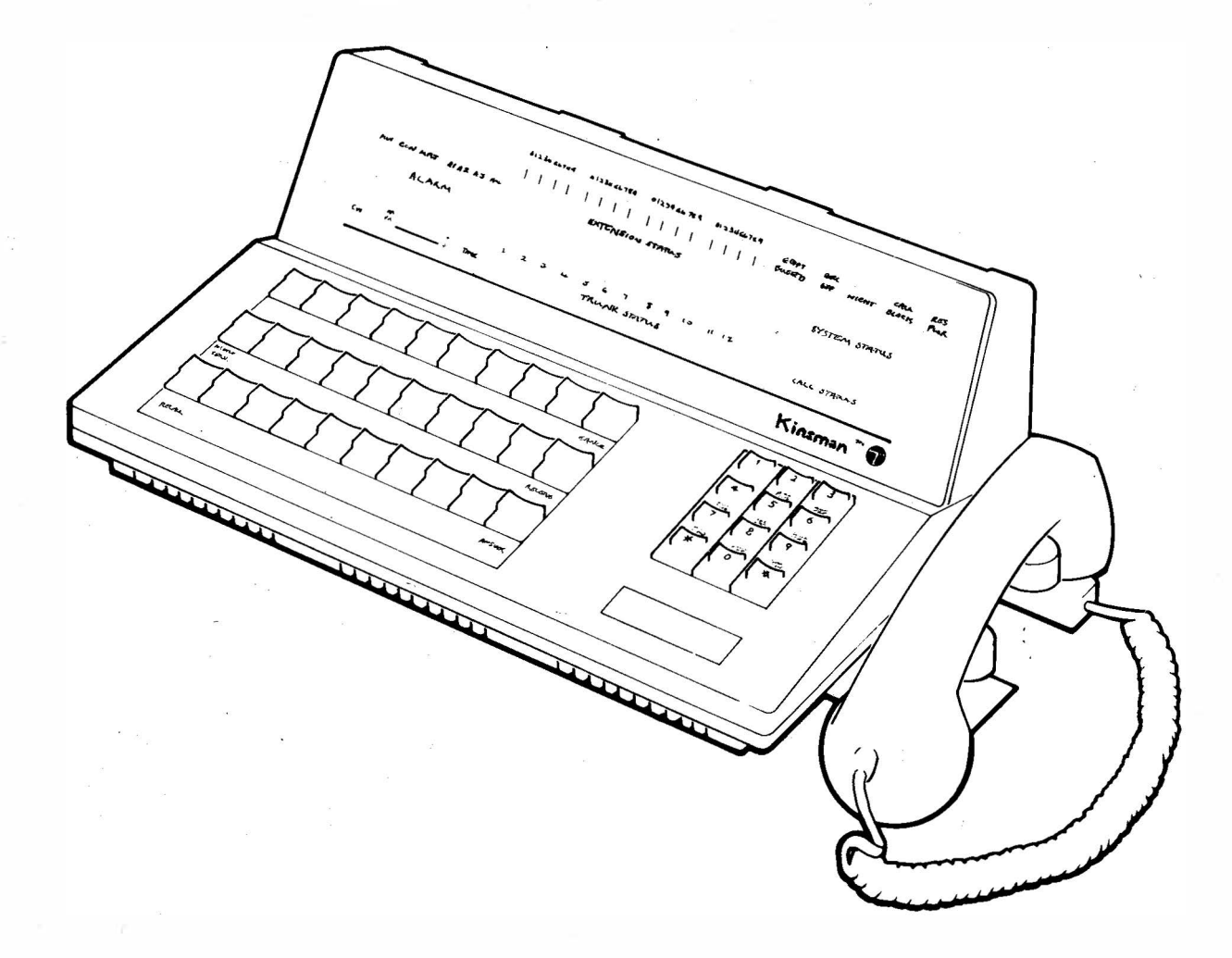

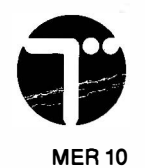

This booklet is designed to tell you, the Operator, how to make basic changes to the Programming of your KINSMANCall Connect System. All Programming is performed using the Numeric Keypad (including '\*' and '#' Keys) and the STATUS and RELEASE Keys. While you Program the system, the data you enter is displayed as digits on the Call Status Display.

Before you can start Programming you must put the KINSMAN into Programming

Mode. The procedure for doing this is quite simple, and is printed here inside the front cover, so that you can refer to it at any time.

NOTE:

When a KINSMAN is installed for the first time, the User Programming Security Code is '1234'. However, this code can easily be changed, see page G1 of this booklet. Make sure you know the current User Programming Security Code before you try to enter Programming Mode.

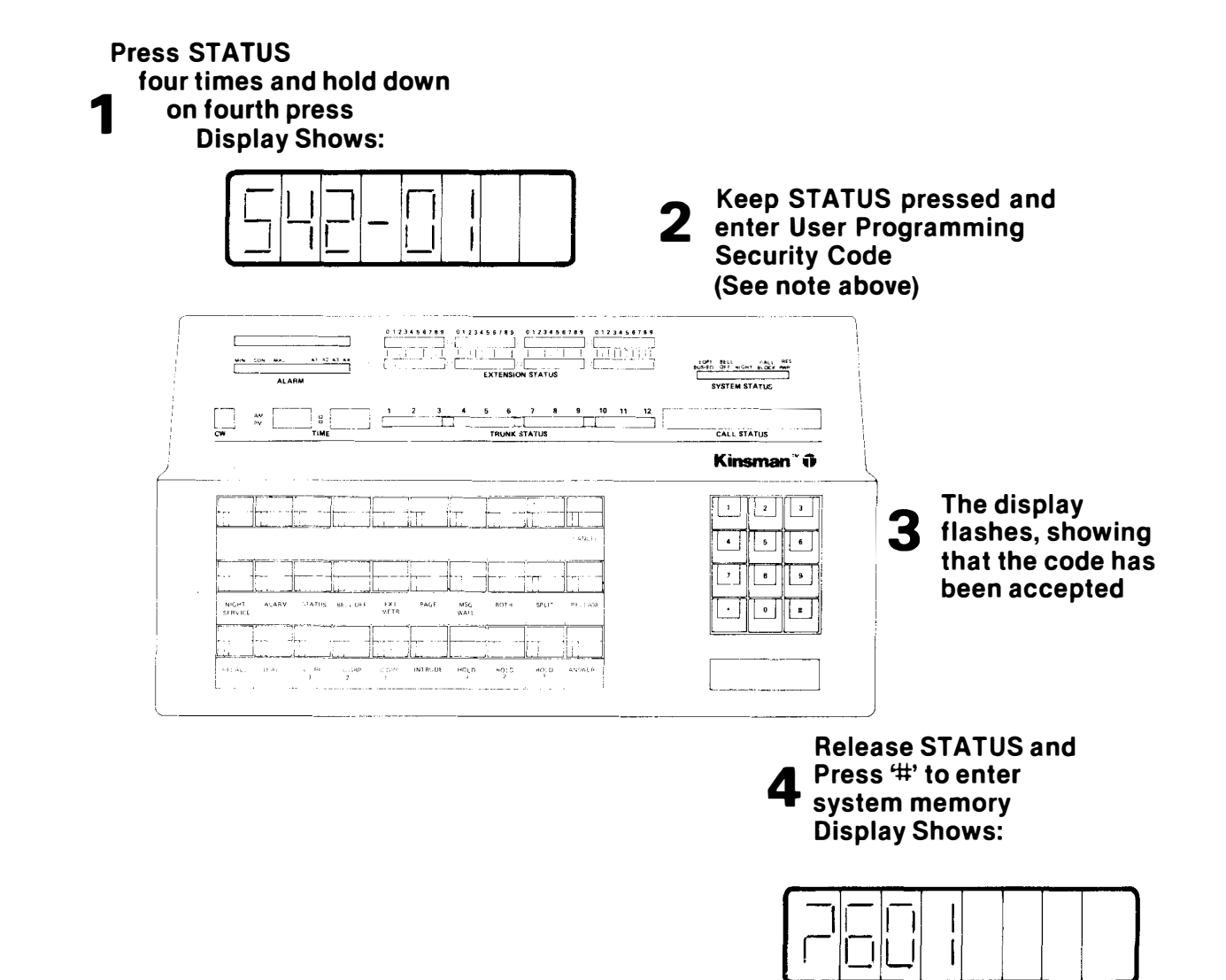

To Leave Programming Mode:

Press RELEASE

### CONTENTS

| INTRODUCTION<br>CONTENTS<br>PROGRAMMING KINSMAN<br>POINTS TO WATCH OUT FOR                        | i<br>ii<br>iii       |
|---------------------------------------------------------------------------------------------------|----------------------|
| CLASS OF SERVICE<br>COS PROGRAMMING<br>COS FORM<br>NOTES                                          | A1<br>A2<br>A3<br>A6 |
| ACCESS BARRING<br>ACCESS BARRING PROGRAMMING<br>ACCESS BARRING PLAN FORM<br>NOTES                 | B1<br>B2<br>B3<br>B6 |
| PICKUP GROUP<br>ASSIGN EXTENSION TO PICKUP<br>GROUP<br>PICKUP GROUP FORM<br>NOTES                 | C1<br>C2<br>C3<br>C6 |
| EXTENSION NUMBERS<br>CHANGING EXTENSION NUMBERS<br>EXTENSION NUMBER FORM<br>NOTES                 | D1<br>D2<br>D3<br>D6 |
| HUNT GROUPS<br>HUNT GROUP PROGRAMMING<br>HUNT GROUP PROGRAMMING FORMS<br>NOTES                    | E1<br>E2<br>E3<br>E9 |
| DIRECT EXTENSION SELECT<br>(DES) KEYS<br>DES KEY PROGRAMMING<br>DES KEY PROGRAMMING FORM<br>NOTES | F1<br>F2<br>F3<br>F4 |
| USER SECURITY CODE                                                                                | G1                   |
| ERROR CODES                                                                                       | H1                   |

# **PROGRAMMING KINSMAN**

This booklet shows you how to make the following changes in the KINSMAN's programming:

- 1 Extension numbering
- 2 Class of Service (COS) changes
- 3 Pickup Groups
- 4 Hunt Groups
- 5 Direct Extension Select (DES) Keys
- 6 Access Barring

If you are programming KINSMAN for the first time, read the inside front cover and make sure that you understand how to enter and leave programming mode.

This booklet is divided into sections. Each section tells you how to program a particular function of the KINSMAN. Within a section, the first page gives information that you should be aware of before you try to alter the programming of the function. The second page shows you the exact sequence required to perform the programming. The third page onwards contain forms that you should fill in, before you start programming, with any changes that you intend to make. The programming instructions in each section use various symbols to show how to perform the required steps. These symbols are as follows:

#### SYMBOL

#### MEANING

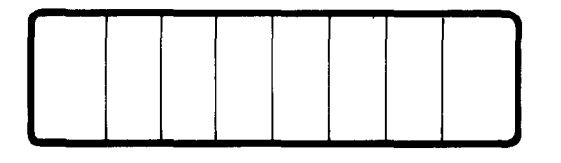

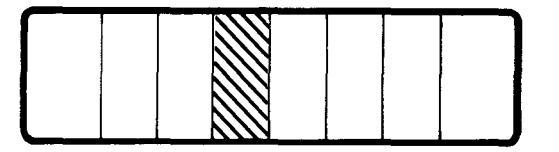

Enter the number shown over the symbol on the numeric keypad of the console.

General symbol for the console display;

The shaded position on the symbol shows that the corresponding position in the console display is flashing.

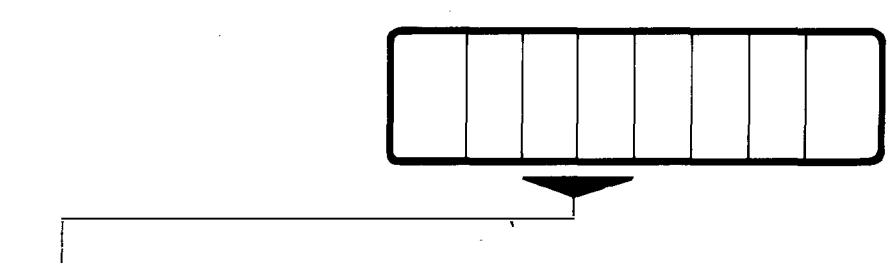

Enter on the numeric keypad the digits shown in the positions marked by the broad arrow.

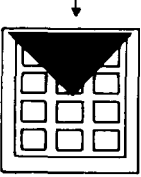

You cannot change an extension's Class of Service (COS) if that extension is busy. We suggest that you perform all Programming changes at times when the KINSMAN is quiet, or handling few calls.

#### ERRORS

If you enter the wrong digit at any time, simply dial '#'. The KINSMAN will return the Display to it's previous state, and you can start again. At worst, you will only have to re-enter the data for one Register. If the KINSMAN detects that you have made an error (for instance, entered an incorrect extension number) it will flash an error message. These error messages take the form:

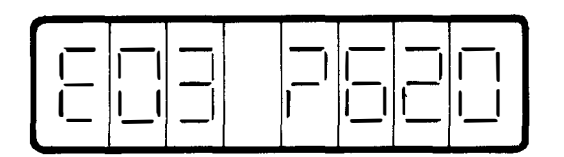

**Error Code** 

**Command Number** 

The Error Code tells you what is wrong, while the Command Numbers tell you where the KINSMAN detected the mistake. There is a Table of Error Codes on Page H1, to tell you exactly what they mean. To get back to a normal display, Dial '#' and correct the error by following the suggestions on Page H1.

If you require further information about your KINSMAN installation, refer to British Telecom booklet A4042, Customer Configuration Information for Kinsman and Viceroy Call Connect System. You must always record any changes you make to the programming of your system in booklet A4042.

Individual extension users can be assigned features selected from three packages, ranging from the Executive or full feature package to the most restricted. The guide below is intended to aid the selection of the appropriate package for each extension or group of extensions.

Write the COS for each extension on pages A3 - A5.

| Extension Features        | C.C              | ).S.              |
|---------------------------|------------------|-------------------|
|                           | 1 2<br>Executive | 2 3<br>Restricted |
| Night Service Dial Answer |                  |                   |
| Call Transfer             |                  |                   |
| Group Pickup              |                  |                   |
| Wait-on-Busy              |                  |                   |
| Callback-on-Busy          |                  |                   |
| Diversion-on-Busy         |                  |                   |
| Diversion of All Calls    |                  |                   |
| Exchange Line Access      |                  |                   |
| Call Hold Retrieve        |                  |                   |
| Three-party Connection    |                  |                   |
| Executive Intrusion       |                  |                   |

# **COS PROGRAMMING**

#### ACTION

#### DISPLAY SHOWS:

!

1. ENTER PROGRAMMING MODE (See inside front cover)

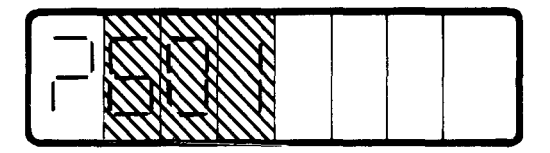

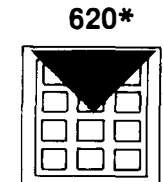

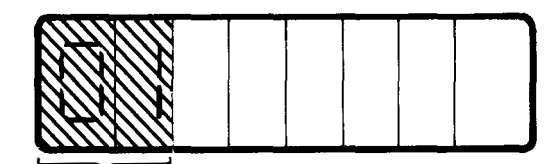

**Equipment Number** 

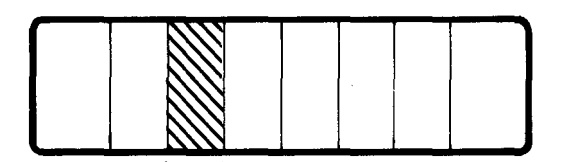

**COS Number** 

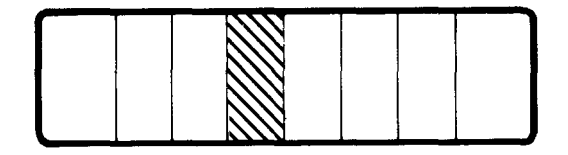

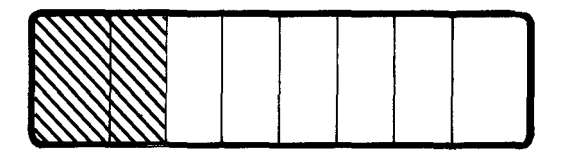

(Repeat steps 3, 4 & 5 as often as required)

6. Leave Programming Mode (See inside front cover)

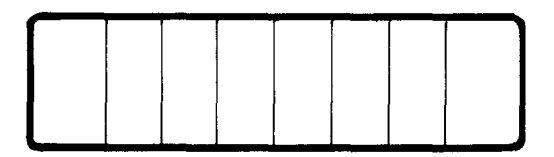

2.

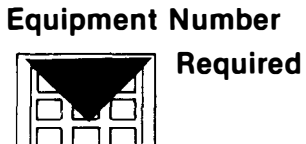

**COS Required** 

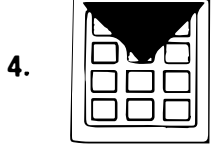

¥

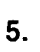

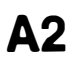

### **COS FORM**

| EQUIPMENT<br>NUMBER | COS | EXTENSION<br>NUMBER | NAME |
|---------------------|-----|---------------------|------|
| 01                  |     |                     |      |
| 02                  |     |                     |      |
| 03                  |     |                     |      |
| 04                  |     |                     |      |
| <b>05</b>           |     |                     |      |
| 06                  |     |                     |      |
| 07                  |     |                     |      |
| 08                  |     |                     |      |
| 09                  |     |                     |      |
| 10                  |     |                     |      |
| 11                  |     |                     |      |
| 12                  |     |                     |      |
| 13                  |     |                     |      |
| 14                  |     |                     |      |
| 15                  |     |                     |      |
| 16                  |     |                     |      |

# **COS FORM**

| EQUIPMENT<br>NUMBER | COS | EXTENSION<br>NUMBER | NAME |
|---------------------|-----|---------------------|------|
| 17                  |     |                     |      |
| 18                  |     |                     |      |
| 19                  |     |                     |      |
| 20                  |     |                     |      |
| 21                  |     |                     |      |
| 22                  |     |                     |      |
| 23                  |     |                     |      |
| 24                  |     |                     |      |
| 25                  |     |                     |      |
| 26                  |     |                     |      |
| 27                  |     |                     |      |
| 28                  |     |                     |      |
| 29                  |     |                     |      |
| 30                  |     |                     |      |
| 31                  |     | 1                   |      |
| 32                  |     |                     |      |

### **COS FORM**

| EQUIPMENT<br>NUMBER | COS | EXTENSION<br>NUMBER | NAME |
|---------------------|-----|---------------------|------|
| 33                  |     |                     |      |
| 34                  |     |                     |      |
| 35                  |     |                     |      |
| 36                  |     |                     |      |
| 37                  |     |                     |      |
| 38                  |     |                     |      |
| 39                  |     |                     |      |
| 40                  |     |                     |      |
| 41                  |     |                     |      |
| 42                  |     |                     |      |
| 43                  |     |                     |      |
| 44                  |     |                     |      |
| 45                  |     |                     |      |
| 46                  |     |                     |      |
| 47                  |     |                     |      |
| 48                  |     |                     |      |

### NOTES

KINSMAN allows you to prevent extensions from making calls to the Exchange (outside calls). This feature is called Access Barring. KINSMAN allow you to select one of two Access Barring Plans. Ask your installer exactly what each of these plans are Programmed to do. Write the Extension Barring Plan on pages B3-B5.

# ACCESS BARRING PROGRAMMING

#### ACTION

#### **DISPLAY SHOWS:**

- 1. Enter Programming Mode (See inside front cover) 620\* 2. Equipment Number **Equipment Number** Required 3. **Enter Number** Displayed 4. Access Barring **Plan Number** 0 = Access Allowed1 = Barring Plan 1 **Access Barring** 2 = Barring Plan 2Plan Required 5. ¥ 6. (Repeat steps 3, 4, 5 and 6 as required)
- 7. Leave Programming Mode (See inside Front Cover)

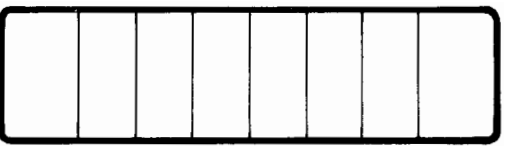

# **ACCESS BARRING PLAN FORM**

| EQUIPMENT<br>NUMBER | ACCESS<br>BARRING PLAN | EXTENSION<br>NUMBER | NAME |
|---------------------|------------------------|---------------------|------|
| 01                  |                        |                     |      |
| 02                  |                        |                     |      |
| 03                  |                        |                     |      |
| 04                  |                        |                     |      |
| 05                  |                        |                     |      |
| 06                  |                        |                     |      |
| 07                  |                        |                     |      |
| 08                  |                        |                     |      |
| 09                  |                        |                     |      |
| 10                  |                        |                     |      |
| 11                  |                        |                     |      |
| 12                  |                        |                     |      |
| 13                  |                        |                     |      |
| 14                  |                        |                     |      |
| 15                  |                        |                     |      |
| 16                  |                        |                     |      |

# **ACCESS BARRING PLAN FORM**

| EQUIPMENT<br>NUMBER | ACCESS<br>BARRING PLAN | EXTENSION<br>NUMBER | NAME |
|---------------------|------------------------|---------------------|------|
| 17                  |                        |                     |      |
| 18                  |                        |                     |      |
| 19                  |                        |                     |      |
| 20                  |                        |                     |      |
| 21                  |                        |                     |      |
| 22                  |                        |                     |      |
| 23                  |                        |                     |      |
| 24                  |                        | 1                   |      |
| 25                  |                        |                     |      |
| 26                  |                        |                     |      |
| 27                  |                        |                     |      |
| 28                  |                        |                     |      |
| 29                  |                        |                     |      |
| 30                  |                        |                     |      |
| 31                  |                        | <br>                |      |
| 32                  |                        |                     |      |

.

### **ACCESS BARRING PLAN FORM**

| EQUIPMENT<br>NUMBER | ACCESS<br>BARRING PLAN | EXTENSION<br>NUMBER | NAME |
|---------------------|------------------------|---------------------|------|
| 33                  |                        |                     |      |
| 34                  |                        |                     |      |
| 35                  |                        |                     |      |
| 36                  |                        |                     |      |
| 37                  |                        |                     |      |
| 38                  |                        |                     |      |
| 39                  |                        |                     |      |
| 40                  |                        |                     |      |
| 41                  |                        |                     |      |
| 42                  |                        |                     |      |
| 43                  |                        |                     |      |
| 44                  |                        |                     |      |
| 45                  |                        |                     |      |
| 46                  |                        |                     |      |
| 47                  |                        |                     |      |
| 48                  |                        |                     |      |

### NOTES

•

.

KINSMAN offers the feature that one extension can answer a call ringing at another extension, by dialling a special Code (see Extension Feature Guide). This feature is called Dial Call Pickup. To use this feature, both extensions must belong to the same Pickup Group. KINSMAN supports up to seven independent Pickup Groups. You may wish to put all extensions in one Pickup Group so that any extension can answer a call ringing at any other extension. Alternatively, you may wish to program all seven Pickup Groups so that only extensions within one office can answer that office's calls. Write the Pickup Group information into the tables on pages C3-C5.

#### ASSIGN EXTENSION TO PICKUP GROUP

#### ACTION

620\*

m r

#### **DISPLAY SHOWS:**

1. Enter Programming Mode (See inside Front Cover)

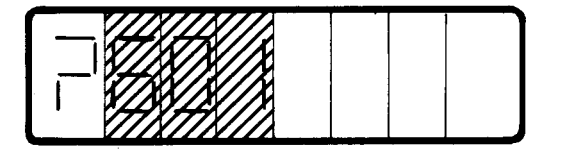

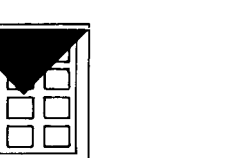

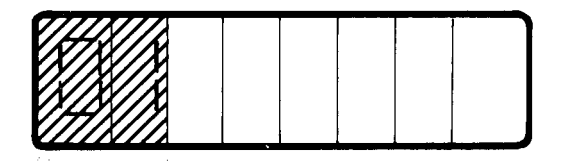

**Equipment Number** 

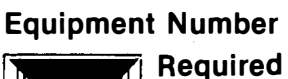

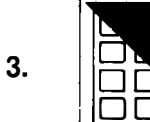

2.

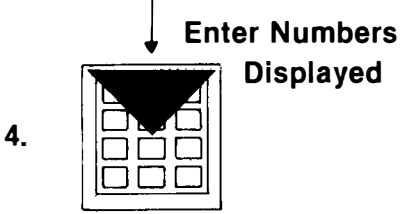

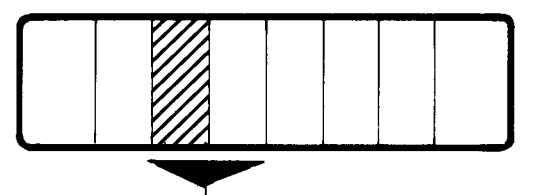

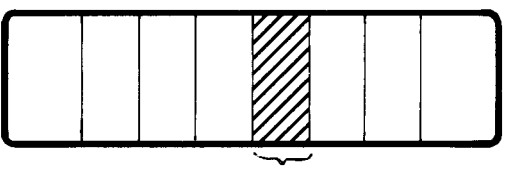

Pickup Group 0 = No Pickup Group Assigned 1→7 = Pickup Groups 1 to 7

#### **Enter Required Pickup Group**

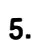

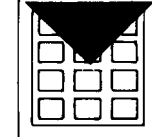

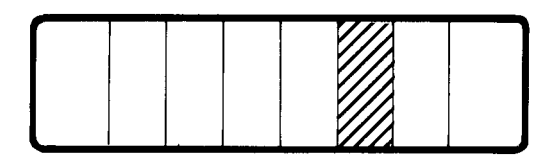

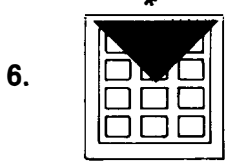

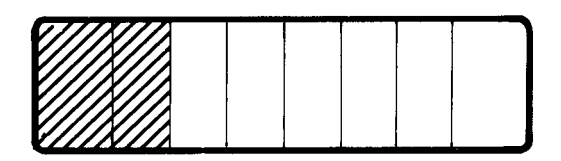

(Repeat steps 3, 4, 5 & 6 as often as required)

7. Leave Programming Mode (See inside Front Cover)

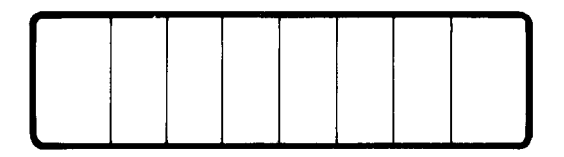

# **PICKUP GROUP FORM**

| EQUIPMENT<br>NUMBER | PICKUP<br>GROUP | EXTENSION<br>NUMBER | NAME |
|---------------------|-----------------|---------------------|------|
| 01                  |                 |                     |      |
| 02                  |                 |                     |      |
| 03                  |                 |                     |      |
| 04                  |                 |                     |      |
| 05                  |                 |                     |      |
| 06                  |                 |                     |      |
| 07                  |                 |                     |      |
| 08                  |                 |                     |      |
| 09                  |                 |                     |      |
| 10                  |                 |                     |      |
| 11                  |                 |                     |      |
| 12                  |                 |                     |      |
| 13                  |                 |                     |      |
| 14                  |                 |                     |      |
| 15                  |                 |                     |      |
| 16                  |                 |                     |      |

### PICKUP GROUP FORM

| EQUIPMENT<br>NUMBER | PICKUP<br>GROUP | EXTENSION<br>NUMBER | NAME |
|---------------------|-----------------|---------------------|------|
| 17                  |                 |                     |      |
| 18                  |                 |                     |      |
| 19                  |                 |                     |      |
| 20                  |                 |                     |      |
| 21                  |                 |                     |      |
| 22                  |                 |                     |      |
| 23                  |                 |                     |      |
| 24                  |                 |                     |      |
| 25                  |                 |                     |      |
| 26                  |                 |                     |      |
| 27                  |                 |                     |      |
| 28                  |                 | -                   |      |
| 29                  |                 |                     |      |
| 30                  |                 |                     |      |
| 31                  |                 |                     |      |
| 32                  |                 |                     |      |

•

### **PICKUP GROUP FORM**

| EQUIPMENT<br>NUMBER | PICKUP<br>GROUP | EXTENSION<br>NUMBER | NAME |
|---------------------|-----------------|---------------------|------|
| 33                  |                 |                     |      |
| 34                  |                 |                     |      |
| 35                  |                 |                     |      |
| 36                  |                 |                     |      |
| 37                  |                 |                     |      |
| 38                  |                 |                     |      |
| 39                  |                 |                     |      |
| 40                  |                 |                     |      |
| <b>Å</b> 1          |                 |                     |      |
| 42                  |                 |                     |      |
| 43                  |                 |                     |      |
| 44                  |                 |                     |      |
| 45                  |                 |                     |      |
| 46                  |                 |                     |      |
| 47                  |                 |                     |      |
| 48                  |                 |                     |      |

# NOTES

.

When KINSMAN is first installed, it is already programmed to use extension numbers in the range 200 to 235. Each extension number is assigned to a particular equipment number. KINSMAN uses equipment numbers to identify physical wires leading to individual extensions. You can identify someone's equipment number as follows:

- a) Find their extention number
- b) Perform steps one and two shown on the next page
- c) Dial "\*" until you see the extension number displayed in the third and fourth windows of the console display (see the illustration of the console display in step three overleaf).

- d) Note the equipment number displayed in the first and second positions of the console display.
- e) When you have found all the equipment numbers you require, leave programming mode.

If you try to assign an extension number which is already programmed into KINSMAN, the system will report an error (E03 — Numbering Plan Conflict). The correct way to reassign extension numbers is to first clear all the equipment numbers which are to be changed, and then to assign the new extension numbers. This method is described in detail in the programming instructions given overleaf. Write the changes in the forms on pages D3-D5.

# **TO CHANGE EXTENSION NUMBERS**

#### ACTION

**DISPLAY SHOWS:** 

1. Enter Programming Mode (See inside Front Cover)

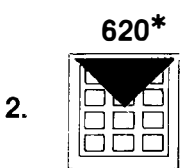

Equipment Number of Extension to be changed

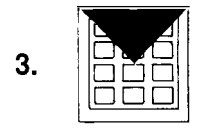

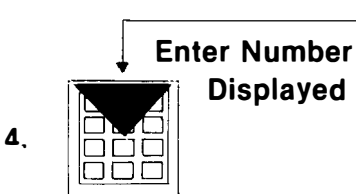

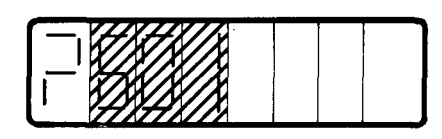

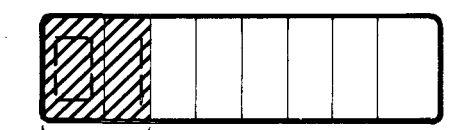

Equipment Numbers

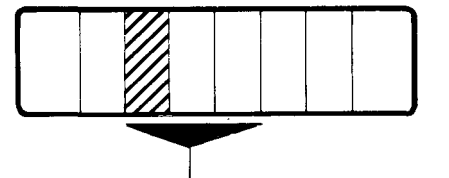

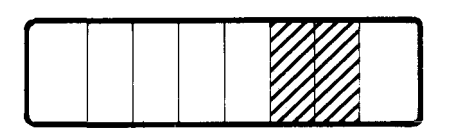

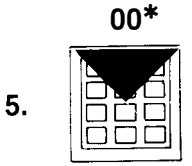

(Repeat steps 3, 4, & 5 for all extension numbers to be changed)

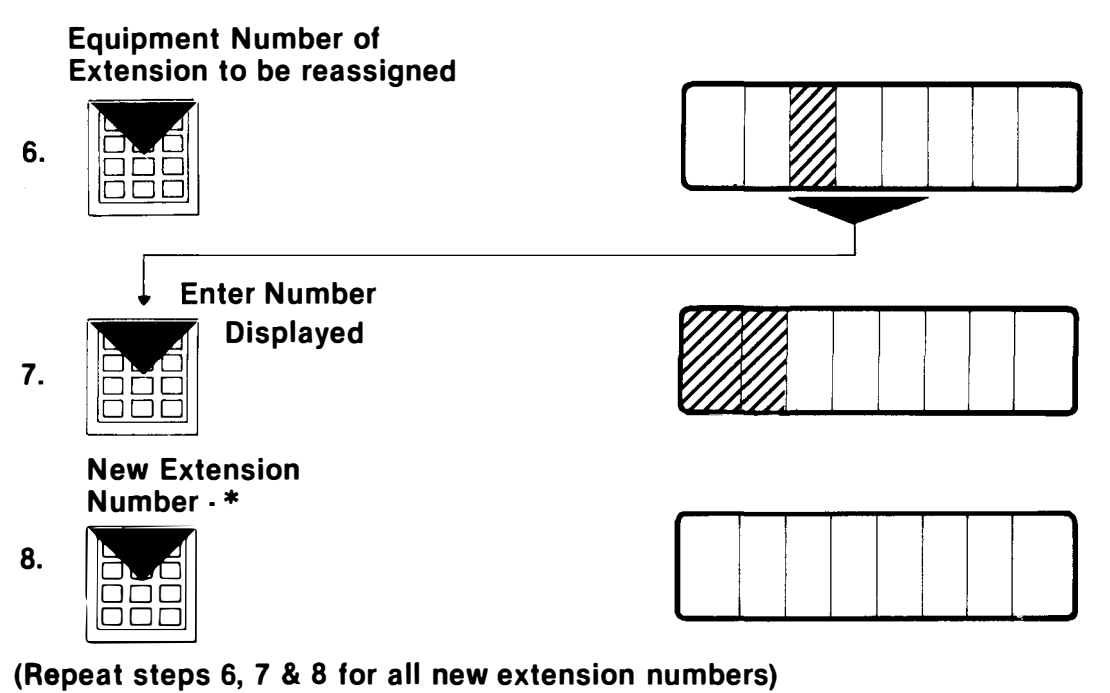

9. Leave Programming Mode (See inside Front Cover)

**D2** 

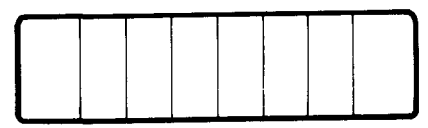

### **EXTENSION NUMBER FORM**

| EQUIPMENT<br>NUMBER | EXTENSION<br>NUMBER | NAME |
|---------------------|---------------------|------|
| 01                  |                     |      |
| 02                  |                     |      |
| 03                  |                     |      |
| 04                  |                     |      |
| 05                  |                     |      |
| 06                  |                     |      |
| 07                  |                     |      |
| 08                  |                     |      |
| 09                  |                     |      |
| 10                  |                     |      |
| 11                  |                     |      |
| 12 +                |                     |      |
| 13                  |                     |      |
| 14                  |                     |      |
| 15                  |                     |      |
| 16                  |                     |      |

### **EXTENSION NUMBER FORM**

| EQUIPMENT<br>NUMBER | EXTENSION<br>NUMBER | NAME |
|---------------------|---------------------|------|
| 17                  |                     |      |
| 18                  |                     |      |
| 19                  |                     |      |
| 20                  |                     |      |
| 21                  |                     |      |
| 22                  |                     |      |
| 23                  |                     |      |
| 24                  |                     |      |
| 25                  |                     |      |
| 26                  |                     |      |
| 27                  |                     |      |
| 28                  |                     |      |
| 29                  |                     |      |
| 30                  |                     |      |
| 31                  |                     |      |
| 32                  |                     |      |

### **EXTENSION NUMBER FORM**

| EQUIPMENT<br>NUMBER | EXTENSION<br>NUMBER | NAME |
|---------------------|---------------------|------|
| 33                  |                     |      |
| 34                  |                     |      |
| 35                  |                     |      |
| 36                  |                     |      |
| 37                  |                     |      |
| 38                  |                     |      |
| 39                  |                     |      |
| 40                  |                     |      |
| 41                  |                     |      |
| 42                  |                     |      |
| 43                  |                     |      |
| 44                  |                     |      |
| 45                  |                     |      |
| 46                  |                     |      |
| 47                  |                     |      |
| 48                  |                     |      |

If it is important that certain calls are answered by a particular group of extensions (for example, calls to a Sales Team from potential customers) then you can program the KINSMAN to treat that group of extensions as a Hunt Group. Then, if a call is made to a busy member of the Hunt Group, KINSMAN hunts for the next free extension within that Group and rings that extension. In this way, frequent calls are shared by members of the Hunt Group, and fewer calls are lost because of busy lines.

There are two types of Hunt Group: Circular and Terminal Hunt Groups. In a Circular Hunt Group, KINSMAN searches the Group for the first free extension. The search starts at the extension in the Group AFTER the one which answered the previous call. If KINSMAN comes to the end of the group, it continues its search from the first member of the Group. In this way calls are distributed evenly throughout the Group. In a Terminal Hunt Group, KINSMAN always starts its search for a free extension at the first member of the group. In this type of Hunt Group the first few extensions in the group receive the majority of the calls, while the last members of the Group are rarely troubled.

If KINSMAN comes to the last member of the group without finding a free extension; it returns a busy signal to the caller.

It is also possible to link Hunt Groups so that, if all the members of one Group are busy, KINSMAN will start searching for free extensions among the members of the linked Hunt Group.

KINSMAN supports up to six Hunt Groups, which may be Circular or Terminal. Each Hunt Group may have up to eight members. By linking Hunt Groups, it is possible to make all KINSMAN extensions members of a Hunt Group. <u>However, it is</u> not possible to joint Hunt Groups in such a way that the Hunt Groups form a complete cycle. Write the Hunt Group Information into the forms on pages E3-E8.

# HUNT GROUP PROGRAMMING

ACTION **DISPLAY SHOWS:** 1. Enter Programming Mode (See inside Front Cover) Command No.(632-636) 2. **Enter Register No.1** 3. Hunt Group Type 0 = circular1 = terminalHunt Group Type Required 4. الم الم Hunt Group Linking 0 = unlinkedHunt Group Linking Required \*  $1 \rightarrow 6$  = linked to Hunt Group  $1 \rightarrow 6$ 5. Enter Register No. 2-9 6. **Extension** Number **Extension Number Required - \*** 7. ורח (Repeat steps 6 and 7 as required)

8. Leave Programming Mode (See inside Front Cover)

#### HUNT GROUP 1 PROGRAMMING FORM (COMMAND 631)

| REGISTER<br>NUMBER | HUNT<br>TYPE | HUNT GROUP<br>LINKING |
|--------------------|--------------|-----------------------|
| 1                  |              |                       |
| A                  | В            | С                     |

| REGISTER<br>NUMBER | EXTENSION NUMBER |   |   |
|--------------------|------------------|---|---|
| 2                  |                  |   |   |
| 3                  |                  |   |   |
| 4                  |                  |   |   |
| 5                  |                  |   |   |
| 6                  |                  |   | 1 |
| 7                  |                  |   |   |
| 8                  |                  |   |   |
| 9                  |                  |   |   |
| А                  | В                | С | D |

#### HUNT GROUP 2 PROGRAMMING FORM (COMMAND 632)

| REGISTER<br>NUMBER | HUNT<br>TYPE | HUNT GROUP<br>LINKING |
|--------------------|--------------|-----------------------|
| 1                  |              |                       |
| A                  | В            | С                     |

Bit

| REGISTER<br>NUMBER | EXTENSION NUMBER |   |                                       |
|--------------------|------------------|---|---------------------------------------|
| 2                  |                  |   |                                       |
| 3                  |                  |   |                                       |
| . 4                |                  |   |                                       |
| 5                  |                  |   |                                       |
| 6                  |                  |   |                                       |
| 7                  |                  |   |                                       |
| 8                  |                  |   |                                       |
| 9                  |                  |   | · · · · · · · · · · · · · · · · · · · |
| A                  | В                | С | D                                     |

#### HUNT GROUP 3 PROGRAMMING FORM (COMMAND 633)

| REGISTER<br>NUMBER | HUNT<br>TYPE | HUNT GROUP<br>LINKING |
|--------------------|--------------|-----------------------|
| 1                  |              |                       |
| Α                  | В            | С                     |

| REGISTER<br>NUMBER | EXTENSION NUMBER |   |   |
|--------------------|------------------|---|---|
| 2                  |                  |   |   |
| 3                  |                  |   |   |
| 4                  |                  |   |   |
| 5                  |                  |   |   |
| 6                  |                  |   |   |
| 7                  |                  |   |   |
| 8                  |                  |   |   |
| 9                  |                  |   |   |
| А                  | В                | С | D |

Bit

#### HUNT GROUP 4 PROGRAMMING FORM (COMMAND 634)

| REGISTER<br>NUMBER | HUNT<br>TYPE | HUNT GROUP<br>LINKING |
|--------------------|--------------|-----------------------|
| 1                  |              |                       |
| A                  | В            |                       |

| REGISTER<br>NUMBER | EXTENSION NUMBER |   |   |
|--------------------|------------------|---|---|
| 2                  |                  |   |   |
| 3                  |                  |   |   |
| 4                  |                  |   |   |
| 5                  |                  |   |   |
| 6                  |                  |   |   |
| 7                  |                  |   |   |
| 8                  |                  |   |   |
| 9                  |                  |   |   |
| A                  | В                | С | D |

#### Bit

#### HUNT GROUP 5 PROGRAMMING FORM (COMMAND 635)

| REGISTER<br>NUMBER | HUNT<br>TYPE | HUNT GROUP<br>LINKING |
|--------------------|--------------|-----------------------|
| 1                  |              |                       |
| A                  | В            | С                     |

| REGISTER<br>NUMBER | EXTENSION NUMBER |   |   |
|--------------------|------------------|---|---|
| 2                  |                  |   |   |
| 3                  |                  |   |   |
| 4                  |                  |   |   |
| 5                  |                  |   |   |
| 6                  |                  |   |   |
| 7                  |                  |   |   |
| 8                  |                  |   |   |
| 9                  |                  |   |   |
| A                  | В                | С | D |

Bit

#### HUNT GROUP 6 PROGRAMMING FORM (COMMAND 636)

| REGISTER<br>NUMBER | HUNT<br>TYPE | HUNT GROUP<br>LINKING |
|--------------------|--------------|-----------------------|
| 1                  |              |                       |
| Α                  | В            | С                     |

| REGISTER<br>NUMBER | EXTENSION NUMBER |   |   |
|--------------------|------------------|---|---|
| 2                  |                  |   |   |
| 3                  |                  |   |   |
| 4                  |                  |   |   |
| 5                  |                  |   |   |
| 6                  |                  |   |   |
| 7                  |                  |   |   |
| 8                  |                  |   |   |
| 9                  |                  |   |   |
| A                  | В                | С | D |

# **DIRECT EXTENSION SELECT (DES) KEYS**

The KINSMAN is equipped with 9 Direct Extension Select Keys. Each DES key may be assigned an extension number. When a DES key is pressed, the KINSMAN dials the number of the extension to which it is assigned.

Each DES key is known to KINSMAN by a number, shown in the table below.

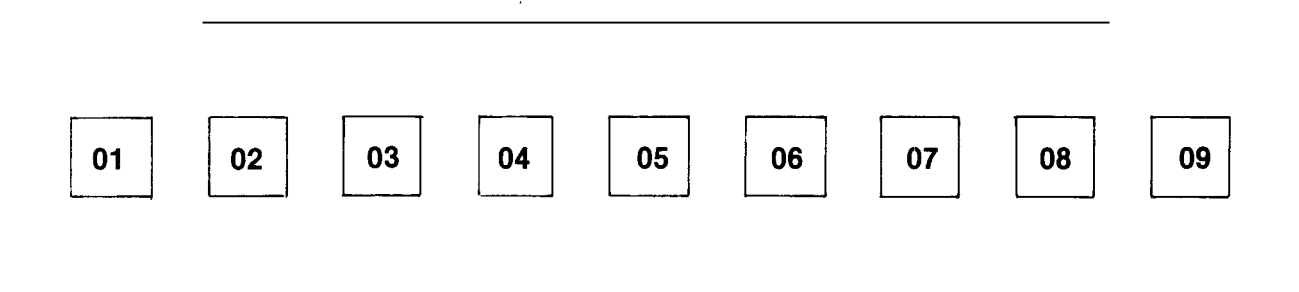

#### **DES KEY NUMBERS**

When changing the DES key assignments, KINSMAN will not allow you to assign an extension number already allocated to another DES key. If you try to do this, KINSMAN will report an error (E0 - 14 DES Key Assignment Conflict). The correct way of reassigning extension numbers to DES keys is to first cancel the existing assignments of all the keys to be changed, and then enter the new assignments.

#### **1** Press DES key you want to reprogram and hold it down.

**2** After 2 seconds DESTINATION display will flash the letters "dn" and the DES key number eg:

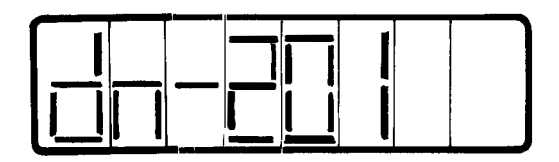

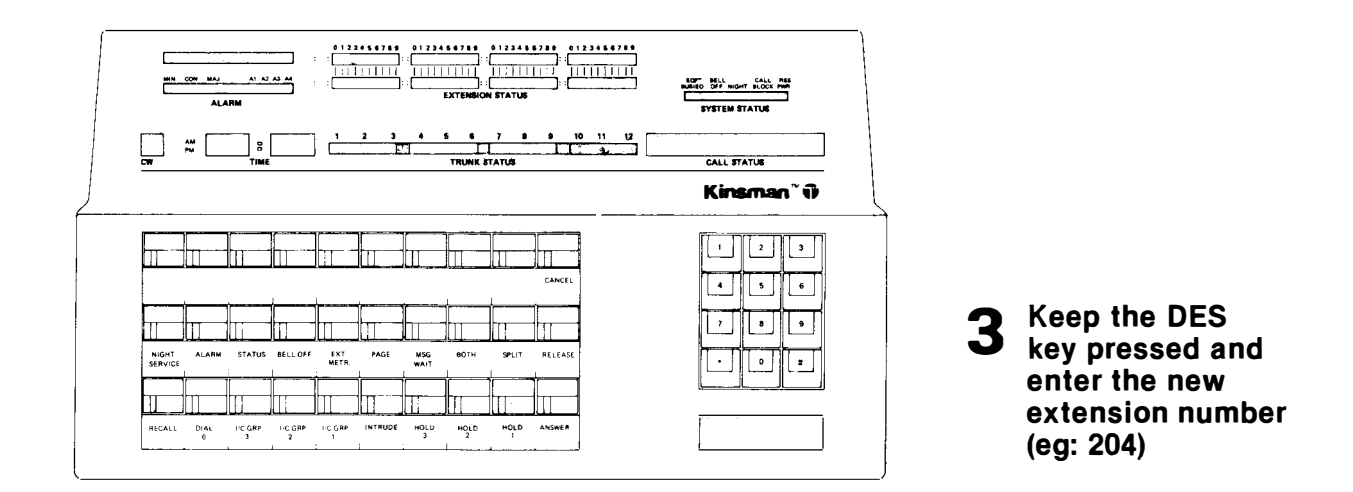

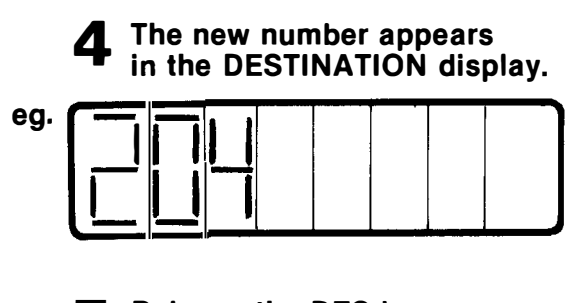

5 Release the DES key. The key is now programmed to the new extension number.

Note: You can program a DES key to any valid directory number, including trunk group and hunt group codes.

### **DES KEY PROGRAMMING FORM**

| EXTENSION<br>EQUIPMENT<br>NUMBER | DES KEY<br>NUMBER | EXTENSION<br>NUMBER | NAME |
|----------------------------------|-------------------|---------------------|------|
|                                  |                   |                     |      |
|                                  |                   |                     |      |
|                                  |                   |                     |      |
|                                  |                   |                     |      |
|                                  |                   |                     |      |
|                                  |                   |                     |      |
|                                  |                   |                     |      |
|                                  |                   |                     |      |
|                                  |                   |                     |      |
| A                                | В                 | С                   | D    |

.

-

•

.

When the KINSMAN is first installed, the User Security Code is "1234". We recommend that you change the code

•

immediately to some number of your own choice. The steps given below show you how to do this. Keep a note of your new code somewhere secure.

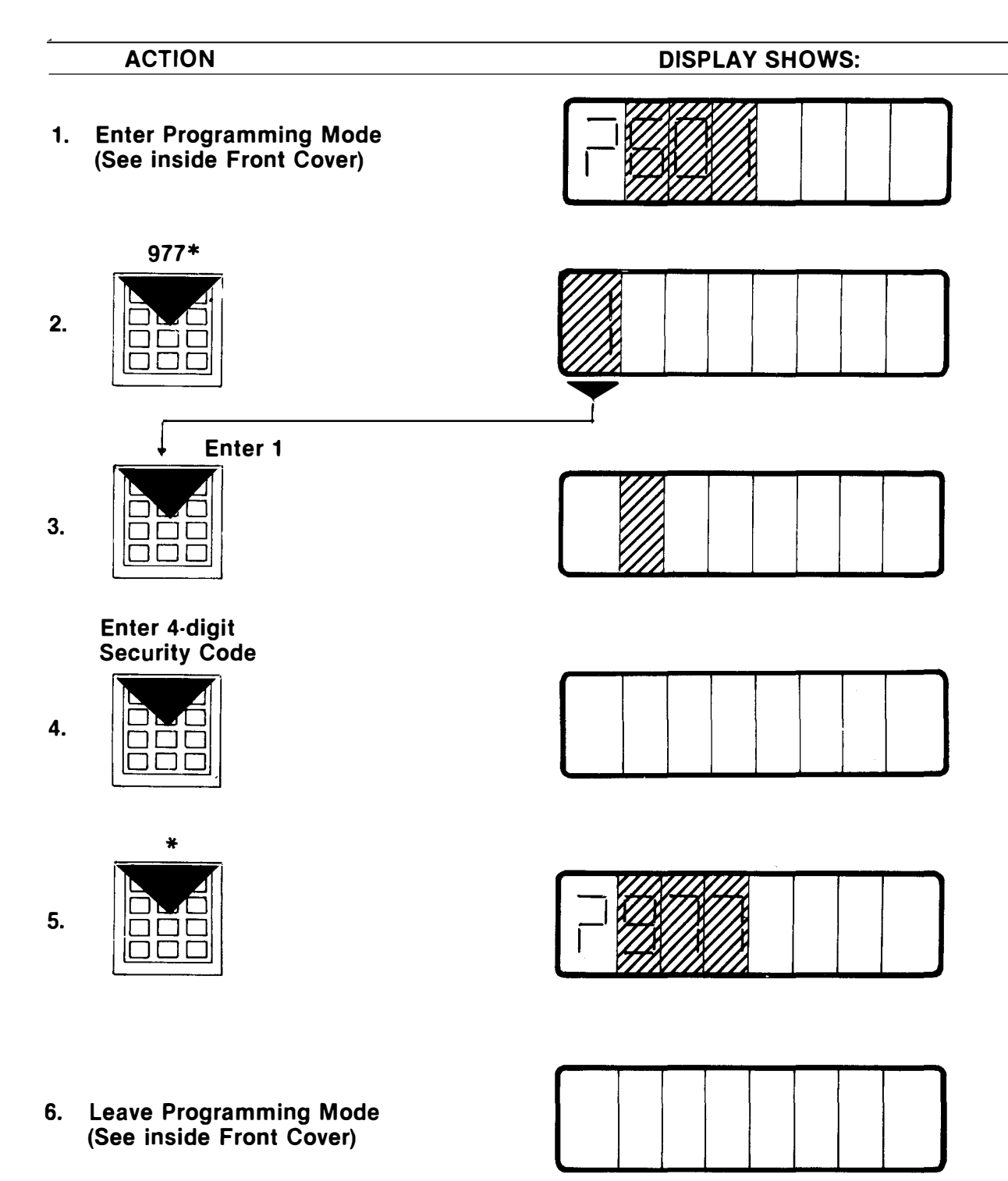

# **ERROR CODES**

| ERROR<br>CODE | FUNCTION                                                                                                    |
|---------------|----------------------------------------------------------------------------------------------------|
| E01           | Invalid Command Number entered                                                                                                    |
| E02           | Digit (0-9) dialled while error code was being displayed                                                                                                    |
| E03           | Number (access code) already exists (i.e. Numbering Plan Conflict)                                                                                                    |
| E04           | Data out of range                                                                                                    |
| E06           | Invalid station number block. When programming station numbers by block, all the extension numbers in the block must have the same number of digits (i.e. 1, 2 or 3 digits)    |
| E07           | Too many digits dialled                                                                                                    |
| E08           | Invalid range of equipment numbers used in block programming (01-17)                                                                                                    |
| E09           | Attempt to access command 975 by the User Access Code instead of System Access Code                                                                                            |
| E10           | Command or data accessed is not available in this features package                                                                                                    |
| E11           | Data entered is protected                                                                                                    |
| E12           | Data field incomplete — enter all data for field that was flashing                                                                                                    |
| E13           | Busy Lamp field numbering conflict                                                                                                    |
| E14           | DES Key Assignment Conflict                                                                                                    |
| E15           | Error programming loop into an extension mount table                                                                                                    |
| E16           | Duplicate assignment of programmable function key                                                                                                    |
| E55           | Attempt to display the System Security Code (Command Number<br>976), using the User's Security Code (Command Number 977) when<br>switch 1 on the Master Card is set to closed. |

.

s S

2